# Security Update!

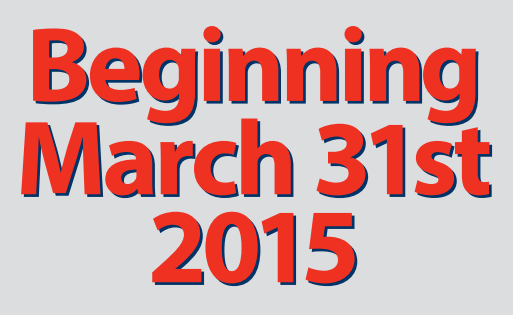

Your image & pass phrase will no longer be displayed when logging in.

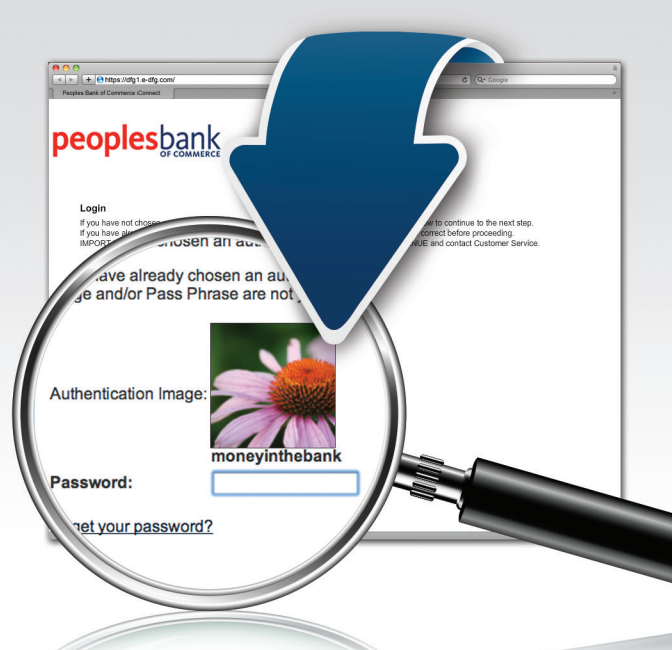

### peoplesbank OF COMMERCE

www.e-peoplesbank.com

Beginning March 31st, we're removing the step of displaying an image and pass phrase, while still guarding you on every level.

# Here's how our powerful security measures work:

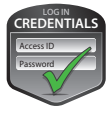

The access process begins with you typing in your correct User ID and Password.

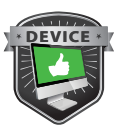

Then we check the device you are using – whether it's your computer, mobile phone or tablet. If we don't recognize the device, we may ask you to complete a Security Challenge to ensure your identity.

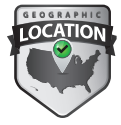

We also check geographic indicators. If you're trying to log in from a new location, we may ask additional questions.

#### Security you can check:

Before entering your password or answering the Security Challenge, check your browser's address bar. We've added an additional layer of security that shows if you are connected to a safe server. If your browser's address bar is GREEN, your connection is safe. If it's not GREEN, stop your log in process and contact us.

#### **Green Address Bar in Browsers**

| Internet Explorer                                                           |                                                                                |
|-----------------------------------------------------------------------------|--------------------------------------------------------------------------------|
| //dfg1.e-dfg.com/                                                           | $\mathcal{P}$ – Duke Financial Group, Inc. $\boxtimes \circlearrowleft \times$ |
| Chrome   Chrome   Duke Financial Group, Inc. [US]   https://dfg1.e-dfg.com/ | 2                                                                              |
| Firefox                                                                     |                                                                                |
| Duke Financial Group, Inc. (US) https://dfg1.e-dfg.com/                     | \[\] \\ \C \C \]                                                               |
| Safari                                                                      |                                                                                |
| Duke Financial Group, Inc. A https://dfg1.e-dfg.com/                        | C Reader                                                                       |
| Opera                                                                       |                                                                                |
| Trusted https://dfg1.e-dfg.com/                                             | ☆                                                                              |

If you have any questions about the security of our online services, feel free to contact us at 763-689-1212 or www.e-peoplesbank.com.

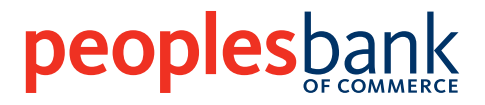

Member FDIC 倉 Equal Housing Lender